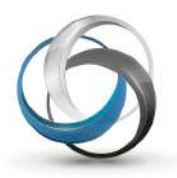

# School Cash Catalog How to Process a Refund

# How to Process a Refund when items are purchased through the School Cash Online

Note: If the item was purchased through School Cash Register, please refer to the user guide: School Cash Register – How to Process a Refund

Log into School Cash Accounting.

Select the School Cash Catalog module.

**Step 1:** The View Items List is displayed.

| A.Select the | Student | Attachments tab | ). |
|--------------|---------|-----------------|----|
|--------------|---------|-----------------|----|

| Schoo                 | l Cash          |      | VIEW ITEN  | S CREATE A | NEW ITEM     |                     | MENTS GROUP | IMPORT REPORTS            |
|-----------------------|-----------------|------|------------|------------|--------------|---------------------|-------------|---------------------------|
| View St               | udent At        | tach | nments     |            |              |                     |             |                           |
| First Name:<br>Grade: | Filter by Grade | •    | Last Name: | by Group   | Student Numl | er: Filter by Homer | Household:  | Filter by Class           |
|                       |                 |      |            | .,,        |              |                     |             | Include inactive student: |
|                       |                 |      |            |            |              |                     |             | Search                    |
| Students              | :               |      |            |            |              |                     |             |                           |
| Name                  |                 |      | Number     | Da         | ate Of Birth | lousehold           | View Att    | tachments                 |

Step 2: Search for the student that requires the refund

**B.**Enter First Name or Last Name or Student Number or Household (Guardian) Name. **C.**Click the **Search** button.

| view St     | udent Atta      | B          |                 |   |                 |                      |            | 2                      |       |
|-------------|-----------------|------------|-----------------|---|-----------------|----------------------|------------|------------------------|-------|
| First Name: |                 | Last Name: | Wilson          |   | Student Number: |                      | Household: |                        |       |
| Grade:      | Filter by Grade | • Group:   | Filter by Group | • | Homeroom:       | Filter by Homeroom 💌 | Class:     | Filter by Class        |       |
|             |                 |            |                 |   |                 |                      |            | Include inactive stude | nt: 🕅 |
|             |                 |            |                 |   |                 |                      |            | C Search               |       |
|             |                 |            |                 |   |                 |                      |            | Council                |       |
| Students    |                 |            |                 |   |                 |                      |            |                        |       |
| Students    |                 |            |                 |   |                 |                      |            |                        |       |

**Step 3:** Based on your search criteria, the student names will appear in the grid below.

**D.**Select the Student that requires the refund from a purchase made through School Cash Online **E.**Select the **Refund** option

| view St                          | udent At        | tachmen  | S               |       |                                   |                      |            |                 |       |
|----------------------------------|-----------------|----------|-----------------|-------|-----------------------------------|----------------------|------------|-----------------|-------|
| First Name:                      |                 | Last Nar | e: Wilson       |       | Student Number:                   |                      | Household: |                 |       |
| Grade:                           | Filter by Grade | ▼ Gro    | p: Filter by Gr | oup 👻 | Homeroom:                         | Filter by Homeroom 👻 | Class:     | Filter by Class |       |
|                                  |                 |          |                 |       |                                   |                      |            | Search          |       |
| tudents                          |                 |          |                 |       |                                   |                      |            |                 |       |
| tudents:                         |                 |          | Number          | Da    | ate Of Birth Hou                  | sehold               | View Atta  | achments        |       |
| Students:<br>Name<br>Wilson, Jak | e               |          | Number<br>23424 | Da    | ate Of Birth Hou<br>L/1/1996 Wils | sehold<br>on, Steve  | View Atta  | achments        | efund |

- **F.**Items that were purchased online will display. Click on the check box to the left of the item(s) that should be refunded. User can refund more than one item at the same time.
- G.Enter the Refund Amount. (Partial refunds can be entered).
- H.Enter the Reason for the Refund.
- **I.**Confirm the transaction by selecting the **Refund** option. If will then be asked to **Confirm** or **Cancel** the transaction.

| Re          | fund pay          | ments for st             | udent   |                         |                    |                    |                                      |
|-------------|-------------------|--------------------------|---------|-------------------------|--------------------|--------------------|--------------------------------------|
| Stud<br>Num | ent Name:<br>ber: | Wilson, Michael<br>54420 |         |                         |                    |                    |                                      |
| 10          | ItemName          |                          | Comment | Available For<br>Refund | G<br>Refund Amount | H<br>Refund Reason | Payments                             |
| 2           | Agenda            |                          |         | 12.00                   | 12.00              | Duplicate Purchase | \$12.00 – Credit Card –<br>8/25/2011 |
|             | Dues for 20       | 011-2012                 |         | 65.00                   | \$0.00             |                    | \$65.00 – Credit Card-<br>8/31/2011  |

**Step 4:** The system will refund the student online. A Batch Report will be produced that will list the refund, along with a Direct Deposit on the Ledger that will reflect the refund.

(

(

# How to Process a Refund for a group of students that purchased

## through the School Cash Online

Sometimes it may be necessary to refund more than one student at a time. For example, when a field trip is cancelled.

Log into School Cash Accounting.

Select the School Cash Catalog module.

#### **Step 1:** The View Items List is displayed.

A.Select the Item to refund.B.Click the Refund option

|                                                                       |                                                   |                                                                      |                                                      | Apple Sch             |
|-----------------------------------------------------------------------|---------------------------------------------------|----------------------------------------------------------------------|------------------------------------------------------|-----------------------|
| School Cash VIEW ITEMS CR                                             | EATE A NEW ITEM                                   | STUDENT ATTACHMEN                                                    | TS GROUP IMPORT                                      | REPORTS               |
| List of Items                                                         |                                                   |                                                                      |                                                      |                       |
| Active  2011/2012  All                                                | E                                                 |                                                                      |                                                      | New Item              |
| Item Name                                                             | Edit At                                           | ach Evoire New De                                                    | ata Nanaa Attachma                                   | B<br>Balanda Comu     |
| Chorus Candlelight Trip                                               | EBLA Davis                                        | act Eusch Gardons                                                    | Trip Foor                                            | Not netuno Copy       |
| FBLA Day at Busch Gardens Trip Fees                                   | TOLA Day a                                        | t Dusch Gardens                                                      | Thp rees                                             |                       |
| Science Class Trip to Pennekamp Coral Reef State Park<br>3 items four | Saturday, Oc<br>Id transportatio<br>clothes and v | tober 29, 2011, 6:00<br>n and admission. Stu<br>vear comfortable sho | am — 10:00 pm. \$75 i<br>dents should bring a<br>es. | includes<br>change of |
|                                                                       | Amount:                                           | \$75                                                                 | .00                                                  |                       |
|                                                                       | Bank Accor                                        | int: App                                                             | le School                                            |                       |
|                                                                       | Start Date                                        | : Sep                                                                | 23, 2011                                             |                       |
|                                                                       |                                                   |                                                                      | bor 14 2011                                          |                       |
|                                                                       | End Date:                                         | Oct                                                                  | Juer 14, 2011                                        |                       |
|                                                                       | End Date:<br>Students A                           | Oct<br>ttached: 361                                                  | JDEI 14, 2011                                        |                       |

### **Step 2:** A listing of all students that have paid online will display.

C.Select the checkbox for each student to be refunded.
D.Enter the Refund Amount for each student to be refunded.
E.Enter the Refund Reason for each student to be refunded (cut & paste).
F.Click the Refund option.

*Please Note: While School Cash Catalog reports may reflect refunds immediately, the actual movement of funds will require a reasonable amount of processing time depending on the method of payment.* 

| ochoor oasii |                | VIE            | W ITEMS   | CREATE A N | EW ITEM STUDENT |        | ATTACHMENTS    | GROUP IN | PORT      | REPORTS           |          |
|--------------|----------------|----------------|-----------|------------|-----------------|--------|----------------|----------|-----------|-------------------|----------|
| le'          | funding pay    | ments for it   | em: F     | BLA Day    | at Bus          | ch Gar | dens Trip      | Fees     |           |                   |          |
|              | Student Name   | Student Number | Available | For Refund | Refund A        | mount  | Refund Reason  |          | Payme     | ents              |          |
| v            | Cane, Matthew  | 34985          | 75.00     |            | 75.00           |        | Trip Cancelled |          | \$75.00 - | - Credit Card – 1 | 0/4/2011 |
| V            | Smith, Daniel  | 57029          | 75.00     |            | 75.00           |        | Trip Cancelled |          | \$75.00 · | – Credit Card – 1 | 0/1/2011 |
| V            | Jones, Michael | 34217          | 75.00     |            | 75.00           |        | Trip Cancelled |          | \$75.00 - | eCheck – 9/2      | 9/2011   |
|              | Wright, Logan  | 45924          | 75.00     |            | 75.00           |        | Trip Cancelled |          | \$75.00 - | - Credit Card– 9  | /30/2011 |

Step 3: Confirmation screen will display.

G. Click Confirm to process the refunds or Cancel to stop the refund process.

| eally issue  | e these refunds | ?                    |                  |                |                                  |
|--------------|-----------------|----------------------|------------------|----------------|----------------------------------|
| Student Numb | ber Student     | Available For Refund | Refund<br>Amount | Refund Reason  | Payments                         |
| 34985        | Cane, Matthew   | 75.00                | 75.00            | Trip Cancelled | \$75.00 - Credit Card - 10/4/201 |
| 57029        | Smith, Daniel   | 75.00                | 75.00            | Trip Cancelled | \$75.00 - Credit Card - 10/1/201 |
| 34217        | Jones, Michael  | 75.00                | 75.00            | Trip Cancelled | \$75.00 - eCheck - 9/29/201      |
| 45924        | Wright, Logan   | 75.00                | 75.00            | Trip Cancelled | \$75.00 - Credit Card - 9/3/0201 |
| Confirm      | Cancel          |                      |                  |                |                                  |